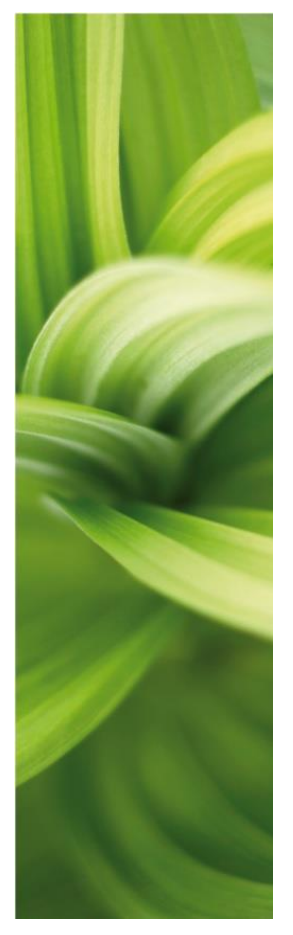

# Sådan anvendes databaseskabelonen

### Indhold

| Hvad er databaseskabelonen?            | 4 |
|----------------------------------------|---|
| Opret en ny database                   | 4 |
| Vælg en ny database til programmet     | 5 |
| Hent komponentdatabaser på hjemmesiden | 7 |
| Importer komponentdata i databasen     | 7 |
|                                        |   |

### Hvad er databaseskabelonen?

Databaseskabelonen er en tom database, som indeholder den seneste tabelstruktur, dvs alle de felter, som findes i vores komponentdatabase med de rigtige feltnavne og -længder. Felterne i denne struktur understøtter alle funktioner i programmet.

Den er ment som en hjælp til dig, der vedligeholder din egen database.

Nedenfor følger en kort vejledning i, hvordan du henter og anvender databaseskabelonen, herunder hvordan du importerer de øvrige komponentdatabaser.

### Opret en ny database

- 1. Start med at hente den tomme database på vores hjemmeside og sig ja til at installere den.
- 2. Start programmet PCSCHEMATIC Database.
- 3. Åbn databasen Standard\_db.
- 4. Vælg FilerlNy.
- 5. Vælg Kopi af Microsoft Access Database.
- 6. Tryk <Næste>>

| 7. | Vælg at lave en kopi af databaseskabelonen,   |
|----|-----------------------------------------------|
|    | og giv den et godt navn, fx firmanavn. Her er |
|    | valgt Min_db.                                 |

Vi anbefaler, at man ALTID laver sin egen database, så man ikke risikerer at overskrive databasen, når der kommer en opdatering.

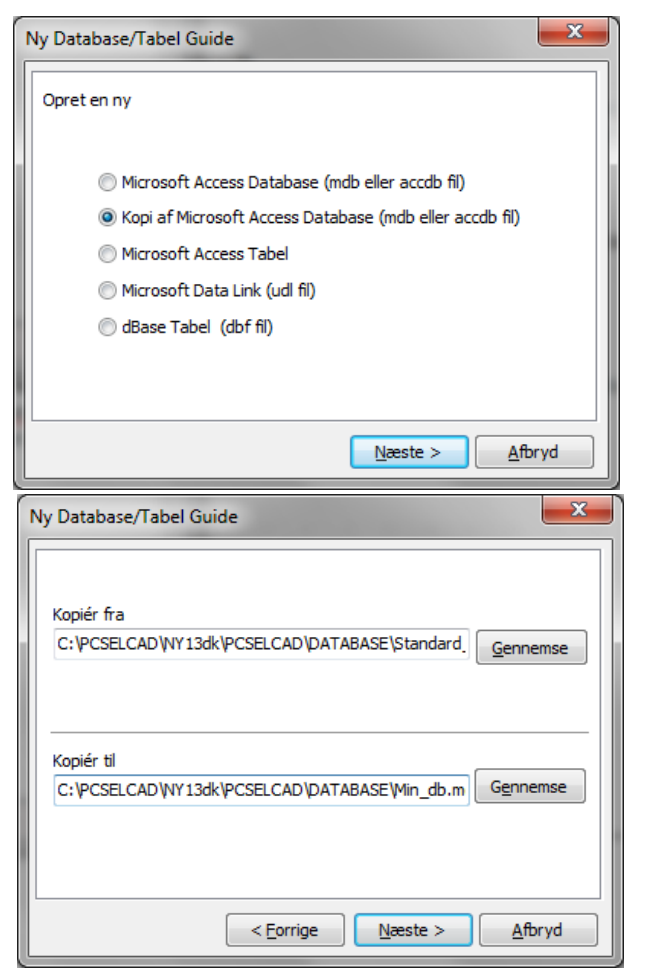

 Når du har kopieret databasen, spørger programmet om, hvilken tabel der skal indeholde komponentdata: Tabellen Komponenter har danske feltnavne

svarende til de komponentdatabaser som kan downloades fra vores hjemmeside.

Tabellen DBmenu opdeler komponenterne i varegrupper og er linket til tabellen Komponenter.

Tabellen Components er med engelske feltnavne.

| Vælg Database | <b>x</b>                                         |
|---------------|--------------------------------------------------|
| Vælg en Tabel | Components<br>DBmenu<br>Komponenter              |
|               | < <u>Forrige</u> <u>N</u> æste > <u>Annullér</u> |

# PC SCHEMATIC

### Vælg en ny database til programmet

- 1. Start PCSCHEMATIC Automation.
- Gå i Indstilinger|Database. Tryk på <Vælg database fil>.

| base                     |                                                              |
|--------------------------|--------------------------------------------------------------|
| Database fil navn: C:\PC | SELCAD \VY 13dk \PCSELCAD \DATABASE \PCSDEMO.MDB;Komponenter |
| Database                 | Opdatering af symboler fra database                          |
| Frakoblet                | Indstillinger                                                |
| Vælg database fil        | Database felter der gemmes i projektfiler                    |
| Database indstillinger   | <ul> <li>Ingen</li> <li>Felter anvendt i lister</li> </ul>   |
|                          | Systemfelter og felter anvendt i lister                      |
|                          | Alle database felter     Felter der aldrig gemmes            |
|                          | Projektets komponentdatabase                                 |
|                          | Läst                                                         |
|                          |                                                              |
|                          |                                                              |

| З. | Vælg Min_db. | n_db.<br>Vælg Database     Vælg Database     Vælg Database     Vælg Database     Vælg Database     Vælg Database     Vælg Database     Vælg Database     Vælg Database     Vælg Database     Vælg Database     Vælg Database     Vælg Database     Vælg Database     Velg Database     Velg Database | -                | ×             |                |                            |            |
|----|--------------|----------------------------------------------------------------------------------------------------|------------------|---------------|----------------|----------------------------|------------|
|    |              | COO - 📕 « PCSE                                                                                                    | LCAD             | DATABASE      | • <del>•</del> | Search DATABASE            | Q          |
|    |              | Organize 🔻 New f                                                                                                    | folder           |               |                | !≡ ▼                       |            |
|    |              | ☆ Favorites                                                                                                    | Â                | Name          | <u>~</u>       | Date modified              | Туре       |
|    |              | 🧾 Desktop                                                                                                    |                  | BILLEDER      |                | 21-12-2010 15:21           | File folde |
|    |              | 📃 Recent Places                                                                                                    |                  | 퉬 DATABLADE   |                | 21-12-2010 15:21           | File folde |
|    |              |                                                                                                    | =                | 🕙 Min_db      |                | 04-01-2011 11:50           | Microsof   |
|    |              | 🔚 Libraries                                                                                                    |                  | PCSDEMO       |                | 04-01-2011 11:50           | Microsof   |
|    |              | Documents                                                                                                    |                  | 🐴 Standard_db |                | 04-01-2011 11:50           | Microsof   |
|    |              | J Music                                                                                                    |                  | 🐴 TavleDesign |                | 17-06-2010 16:15           | Microsof   |
|    |              | Pictures                                                                                                    |                  |               |                |                            |            |
|    |              | Videos                                                                                                    |                  |               |                |                            |            |
|    |              | Computer                                                                                                    |                  |               |                |                            |            |
|    |              | 🚨 Local Disk (C:)                                                                                                    |                  |               | III            |                            | - F        |
|    |              | Fi                                                                                                    | ile <u>n</u> ame | e: Min_db     | -              | Alle database filer (*.mdb | , *.md ▼   |
|    |              |                                                                                                    |                  |               |                | <u>O</u> pen  ▼ C          | ancel      |

4. Igen skal du vælge den tabel, som skal indeholde Komponentdata.

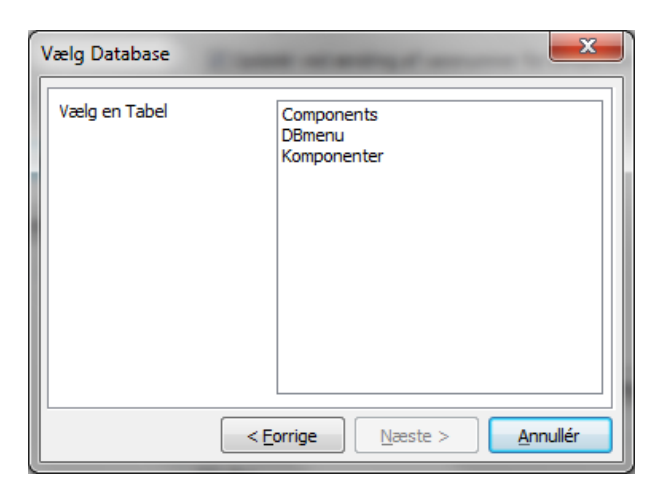

### PC SCHEMATIC

#### Forord og indhold

| 5. | Gå derefter i                                                      | Indstillinger                                                                                                    |
|----|--------------------------------------------------------------------|----------------------------------------------------------------------------------------------------|
|    | Indstillinger Database<br>igen.<br>Vælg Database<br>indstillinger. | Database         Database fil navn:       C:\PCSELCAD\WY13dk\PCSELCAD\DATABASE\Win_db.MDB;Komponenter         Database       Image: C:\PCSELCAD\WY13dk\PCSELCAD\DATABASE\Win_db.MDB;Komponenter         Database       Image: C:\PCSELCAD\WY13dk\PCSELCAD\DATABASE\Win_db.MDB;Komponenter         Database       Image: C:\PCSELCAD\WY13dk\PCSELCAD\DATABASE\Win_db.MDB;Komponenter         Valid atabase       Image: C:\PCSELCAD\WY13dk\PCSELCAD\Database         Vælid atabase fil       Image: C:\PCSELCAD\WY13dk\PCSELCAD\UNTUB;Komponent         Vælid atabase fil       Image: C:\PCSELCAD\WY13dk\PCSELCAD\UNTUB;Komponent         Vælid atabase fil       Image: C:\PCSELCAD\UNTUB;Komponent         Database indstillinger       Database felter der gemmes i projektfiler         Database indstillinger       Image: C:\PCSELCAD\UNTUB;Komponentdit lister         Image: C:\PCSELCAD\UNTUB;Komponentdatabase       Image: C:\PCSELCAD\UNTUB;Komponentdatabase         Image: C:\PCSELCAD\UNTUB;Komponentdatabase       Image: C:\PCSELCAD\UNTUB;Komponentdatabase         Image: C:\PCSELCAD\UNTUB;Komponentdatabase       Image: C:\PCSELCAD\UNTUB;Komponentdatabase |
|    |                                                                    | QK <u>Annullér</u>                                                                                                    |

 Gå til fanen Database Menu for at vælge en tabelmenu.

> Når man anvender en tabelmenu, får man mulighed for at kunne søge på varegrupper og fabrikater i databasens søgevindue, og ikke kun på type og varenr.

 Tryk evt. på knappen <Ingen Menu> og tryk derefter på knappen
 Menutabel> og vælg tabellen DBmenu.

| Komponentdatab                                                 | ase indstillinger                              |                                          |                               |           |                       | x      |
|----------------------------------------------------------------|------------------------------------------------|------------------------------------------|-------------------------------|-----------|-----------------------|--------|
| Visning af felter                                              | Komponent data                                 | Komponent søgning                        | Database Menu                 | Url Links | Tavle designer        |        |
| Forbind tabel m<br>C:\PCSELCAD<br>Til tabellen:<br>C:\PCSELCAD | enuen:<br>\WY13dk\PCSELCA[<br>\WY13dk\PCSELCA[ | D\DATABASE\Min_db.<br>D\DATABASE\Min_db. | MDB;DBmenu<br>MDB;Komponenter |           |                       |        |
| Vis kun men                                                    | upunkter der er akt                            | ive                                      |                               |           |                       |        |
|                                                                | C:\\Min_d                                      | b.MDB;DBmenu                             | C:\\Min_db.MDE                | ;Kompone  | nter                  |        |
| Menulink                                                       | MENULINK                                       | •                                        | VAREGRUPPE                    |           | •                     |        |
| Beskrivelse                                                    | MENUTEXT                                       | •                                        |                               |           |                       |        |
| Menuindeks                                                     | MENUINDEX                                      | •                                        | Ingen M                       | lenu      |                       |        |
| Menutabel                                                      | DBmenu<br>DBmenu<br>Komponenter                | Ţ                                        | <u>Å</u> bn me                | enu       |                       |        |
|                                                                |                                                |                                          |                               |           | <u>O</u> K <u>A</u> n | nullér |

- 8. Alle øvrige felter fyldes automatisk ud, men sker dette ikke, skal de se ud som vist her:
- 9. Tryk OK.

Du har nu oprettet en ny database og har valgt at anvende databasen i Automation.

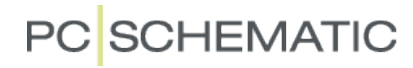

#### Hent komponentdatabaser på hjemmesiden

Nu har du lavet en tom database, som er klar til at indlæse data i. Nedenfor kan du se, hvordan du indlæser komponentdata fra de øvrige databaser på vores hjemmeside.

"Fidusen" er netop at lave én stor komponentdatabase, som indeholder alle de komponenter man anvender, og at man kan søge i det samlede udbud af komponenter på en gang.

- 1. Gå til <u>www.pcschematic.dk</u> og vælg Downloads, Databaser og Download databaser.
- 2. Her vælger du den eller de databaser, som vi vil importere til din egen database.
- 3. Tryk på Download.
- 4. Vælg at installere i dit database-bibliotek, fx PCSELCAD\DATABASE
- 5. Gentag for hver af de komponentdatabaser, du ønsker at hente.

| d-menu/databaser/downloa | d-databaser/download-pcschematic-databaser.htm                                                          |                                                      |                                                                                                    | ▼ 2              |
|--------------------------|----------------------------------------------------------------------------------------------------|------------------------------------------------------|----------------------------------------------------------------------------------------------------|------------------|
| QA 🏄 CRM 🔊 Baun 👳        | 🎍 Jyll 🔊 Get 🔻 🏉 Fore 🔻 🔏 Intr 👑 Kra                                                                    | ık 👿 JV ႃ Poli 📘 İng                                 | e 📑 Face <u> </u> B                                                                                                    | Berl 📴 dr 🛖 PCSC |
|                          |                                                                                                    |                                                      |                                                                                                    | ŝ                |
|                          | <ul> <li>Følge setup-programmets vejledning</li> </ul>                                                  |                                                      | Pe       Image: Berl       Image: PCSC         C       Automation, i den yne         Download       Download         Download       Download         Download       Download         Download       Download         Download       Download         Download       Download |                  |
|                          | <ul> <li>Følge vejledningen til installation af da<br/>tekstfil som Setup-programmet afslutt</li> </ul> | itabasen i PC SCHEMATI(<br>ende spørger om du vil åb | C Automation, i den<br>ne                                                                                                    |                  |
|                          | DATABASE LEVERANDØR                                                                                     | BESKRIVELSE                                          | DOWNLOAD                                                                                                    |                  |
|                          | ABB Komponent A/S                                                                                       | Vis                                                  | Download                                                                                                    |                  |
|                          | Ara-EL A/S                                                                                              | Vis                                                  | Download                                                                                                    |                  |
|                          | Beijer Electronics A/S                                                                                  | Vis                                                  | Download                                                                                                    |                  |
|                          | Danfoss A/S                                                                                             | Vis                                                  | Download                                                                                                    |                  |
|                          | Desitek A/S                                                                                             | Vis                                                  | Download                                                                                                    |                  |
|                          | DUELCO A/S                                                                                              | Vis                                                  | Download                                                                                                    |                  |
|                          | Festo A/S                                                                                               | Vis                                                  | Download                                                                                                    |                  |
|                          | GreenMatic                                                                                              | Vis                                                  | Download                                                                                                    |                  |

#### Importer komponentdata i databasen

- 6. Åbn PCSCHEMATIC Database, hvis du har fået lukket programmet. Du kan evt. åbne programmet via menuen Værktøjer i Automation.
- 7. Gå til FilerlImporter.
- 8. Vælg den database du vil importere i det stifindervindue, som kommer frem.
- 9. Vælg igen tabellen Komponenter det er den tabel, som indeholder komponentdata

#### Forord og indhold

10. Sig ja til at opdatere eksisterende records, og til at tilføje nye records. Tryk <Næste >>

| In | nport opsætning                                                                                                    |
|----|----------------------------------------------------------------------------------------------------|
|    | Under importen skal følgende funktioner udføres<br>Ø Opdatering af eksisterende records<br>Ignorer import felter uden indhold<br>Ø Tilføjelse af nye records |
|    | < <u>Forrige</u> <u>N</u> æste > <u>A</u> fbryd                                                                                                    |

# PC SCHEMATIC

## PC SCHEMATIC

 I det næste vindue kan du se, hvordan de forskellige felter passer sammen. Tryk <Næste>

| Til Komponenter |    |            | Fra C:\\DATABASE  | PCSDEMO.mdb;Komponenter   |
|-----------------|----|------------|-------------------|---------------------------|
| Frie felter     |    | Felt       | Felt              | Record 1                  |
| ID              |    | ID         | 1                 |                           |
|                 |    | EANNUMMER  | EANNUMMER         | PCS212001                 |
|                 |    | ELNUMMER   | ELNUMMER          | PCS212001                 |
|                 |    | VARENUMMER | VARENUMMER        |                           |
|                 |    | BESTILNR   | BESTILNR          |                           |
|                 |    | TYPE       | TYPE              | PCSXX1GY                  |
|                 |    | BESKR      | BESKR             | Gennemgangsklemme - 1     |
|                 | <  | DESCRIPT   | DESCRIPT          | Through terminal - 1 in 1 |
|                 |    | BESCHR     | BESCHR            |                           |
|                 | >> | BEMÆRKNING | <b>BEMÆRKNING</b> |                           |
|                 |    | DATABLAD   | DATABLAD          |                           |
|                 | <  | FORHANDLER | FORHANDLER        | PC SCHEMATIC              |
|                 |    | FABRIKAT   | FABRIKAT          | PCS                       |
|                 |    | LISTEPRIS  | LISTEPRIS         |                           |
|                 |    | RABATFAKT  | RABATFAKT         |                           |
|                 |    | 4          |                   | 4                         |

12. Søgenøglen SKAL være EANNUMMER. Tryk <Import>

| ïl Komponenter |            | Fra C:\\DATABASE  | PCSDEMO.mdb;Komponenter | r   |
|----------------|------------|-------------------|-------------------------|-----|
|                | Felt       | Felt              | Record 1                | 1   |
|                |            | ID                | 1                       |     |
|                | EANNUMMER  | EANNUMMER         | PCS212001               |     |
|                | ELNUMMER   | ELNUMMER          | PCS212001               |     |
|                | VARENUMMER | VARENUMMER        |                         |     |
|                | BESTILNR   | BESTILNR          |                         |     |
|                | TYPE       | TYPE              | PCSXX1GY                |     |
|                | BESKR      | BESKR             | Gennemgangsklemme       | - 1 |
|                | DESCRIPT   | DESCRIPT          | Through terminal - 1 i  | n 1 |
|                | BESCHR     | BESCHR            |                         |     |
|                | BEMÆRKNING | <b>BEMÆRKNING</b> |                         |     |
|                | DATABLAD   | DATABLAD          |                         |     |
|                | FORHANDLER | FORHANDLER        | PC SCHEMATIC            |     |
|                | FABRIKAT   | FABRIKAT          | PCS                     |     |
|                | LISTEPRIS  | LISTEPRIS         |                         |     |
|                | RABATFAKT  | RABATFAKT         |                         | -   |
|                | •          |                   |                         | •   |

13. Gentag for hver af de databaser, du vil importere i din egen database.

Forord og indhold